## Giro**Premium** – Aktion "Wild Wings"

## Und so kommen Sie an Ihre Tickets:

| 0 | Wählen Sie Ihr Heimspiel aus – einfach auf den entspre         Fr. 10.12.2021 um 19:30 Uhr         Schwenninger Wild Wings - Krefeld Pinguine         DEL                                                                                                    | chenden Button Tickets klicken.<br>Villingen-<br>Schwenningen<br>Helios Arena                                                                                                    |
|---|----------------------------------------------------------------------------------------------------|----------------------------------------------------------------------------------------------------|
| 2 | Jetzt Plätze auswählen                                                                                                    |                                                                                                    |
| 8 |                                                                                                    | Alle Kategorie   a).00 €   a).00 €   a).00 €   a).00 €   a).00 €   a).00 €   a).00 €   a).00 €                                                                                                    |
| 4 | <ul> <li>Daraufhin öffnet sich folgendes Fenster.<br/>Bitte geben Sie hier Ihren persönlichen<br/>Aktionscode ein und klicken auf Freischalten.</li> <li>Reihe 1 - Platz 18         <ul> <li>Aktionscode einlösen</li> <li>Mormalpreis</li> <li>36,00 €</li> <li>Ermäßigt</li> <li>32,00 €</li> <li>Jugendlich</li> <li>27,00 €</li> <li>Kind</li> </ul> </li> </ul> | <ul> <li>Wählen Sie anschließend die Ticketart</li> <li>18,00 Euro – Sparkasse Schwarzwald-Baar aus.</li> <li>Reihe 1 - Platz 18</li> <li>×</li> <li>Normalpreis</li> <li>36,00 €</li> <li>Ermäßigt</li> <li>32,00 €</li> <li>Jugendlich</li> <li>27,00 €</li> <li>Kind</li> <li>22,00 €</li> <li>Sparkasse-Schwarzwald-Baar</li> <li>18,00 €</li> </ul> |

| 6 | Wählen Sie Ihren zweiten Sitzplatz mit der Ticketart 18,00 Euro – Sparkasse Schwarzwald-Baar aus.                                  |  |
|---|----------------------------------------------------------------------------------------------------|--|
| 6 | Wird der Gesamtbetrag von 36,00 Euro angezeigt, gehen Sie Zum Warenkorb                                                            |  |
| 7 | Warenkorb prüfen: Gesamtbetrag 37,00 Euro (2 Tickets je 18 Euro + Servicegebühr 1 Euro)<br>Wenn OK, fortfahren über Button weiter> |  |
| 8 | Persönliche Daten eingeben bzw. einloggen $\rightarrow$ Liefer- und Zahlungsart wählen. Fertig.                                    |  |